# Leiðbeiningar um skráningu skilagreina fyrir launagreiðendavef Landsbankans

- 1. Vefslóðin á launagreiðendavef lífeyrissparnaðar Landsbankans er <u>launagreidendur.landsbankinn.is</u>
- 2. Hægt er að skrá sig inn með rafrænum skilríkjum á farsíma
- 3. Eftir innskráningu opnast launagreiðendavefur Landsbankans.

#### Skrá skilagrein

- 1. Valinn er sjá sjóður sem vinna á með.
- 2. Skrá kennitölu launþega, nafn launþega úr þjóðskrá birtist.
- 3. Velja launatímabil með því að slá inn mm.yyyy eða velja tímabil í dagatali.
- 4. Skrá iðgjald launþega og iðgjald launagreiðanda fyrir lögbundið iðgjald og/eða viðbótariðgjald ásamt iðgjald í VIRK endurhæfingarsjóð ef lögbundið iðgjald.
- 5. Til að bæta við línu er smellt á **+Bæta við nýrri línu**, til að eyða línu er smellt á **X.**
- 6. Upplýsingar birtast fyrir neðan.
- 7. Velja Áfram þegar búið er að skrá skilagrein.
- 8. Velja **Staðfesta** til að senda skilagrein og ef hakað er í **Stofna kröfu við sendingu** myndast krafa í netbanka.

| Greiðslustaða og yfirlit Skrá sk    | ilagrein Sjóðir                     |                              |                              |                |                                                         |                      |                     | Ásta |
|-------------------------------------|-------------------------------------|------------------------------|------------------------------|----------------|---------------------------------------------------------|----------------------|---------------------|------|
| Veldu sjóð<br>Nýta eldri skilagrein | Íslenski lífeyrissjóðurinn<br>Veldu | ~                            |                              | <b>↑</b>       | Dragðu textaskrá hinga<br>eða smelltu til að velja skrá | 5                    |                     |      |
| Kennitala Nafn                      | Tímabil<br>Samtals                  | Launþegi lögbundið<br>0<br>0 | Launagr. lögbundið<br>0<br>0 | VIRK<br>0<br>0 | Launþegi viðbót<br>0                                    | Launagr. viðbót<br>0 | Samtals<br>0<br>0 0 | ×    |
|                                     |                                     |                              |                              |                |                                                         | Áfram                |                     |      |

# Afrita skilagrein

- 1. Hægt er að afrita eldri skilagrein.
- 2. Valinn er sjá sjóður sem vinna á með.

- 3. Í listanum **Nýta eldri skilagrein** er val um skilagreinar sem þegar er búið að senda inn. Velja þá skilagrein sem á að afrita.
- 4. Nýr gluggi opnast. Ef rétt skilagrein var valin er smellt á Staðfesta.
- 5. Velja þarf nýtt tímabil og leiðrétta upphæðir eftir þörfum.
- 6. Hægt er að bæta við sjóðfélögum eða eyða út ef við á.
- 7. Velja Áfram þegar búið er að skrá skilagrein.
- 8. Velja **Staðfesta** til að senda skilagrein og ef hakað er í **Stofna kröfu við sendingu** myndast krafa í netbanka.
- Ef ýtt er á Sækja kvittun í stað Staðfesta þegar valið hefur verið að afrita þá kemur kvittun fyrir síðustu skilagrein.

| Skilagrein                                                  |                             |           |           |
|-------------------------------------------------------------|-----------------------------|-----------|-----------|
| Afrituð skilagrein<br>Skráð : 05.09.2024<br>Tímabil 09/2024 |                             |           |           |
| Kennitala                                                   | Nafn                        |           | Samtals   |
| 3005654849                                                  | Ásta Margrét Þórhallsdóttir |           | 27.000    |
| ß                                                           | ækja kvittun                | Hætta við | Staðfesta |

### Senda textaskrá

- 1. Valinn er sá sjóður sem vinna á með.
- 2. Uppi í hægra horni er hægt að draga textaskrá úr launakerfi eða smella til að velja skrá.
- 3. Þá opnast gluggi þar sem þú velur rétta skrá til innsendingar.
- 4. Í listanum birtast allar skráningar úr skránni.
- 5. Velja Áfram.
- 6. Velja **Staðfesta** til að senda skilagrein og ef hakað er í **Stofna kröfu við sendingu** myndast krafa í netbanka.

## Útskrá

1. Smellt er á Útskrá til að aftengjast launagreiðendavef.